ADCampus解决方案 **詹继晔** 2020-04-14 发表

# 组网及说明

标准组网

# 配置步骤

一、安装Windows DHCP插件

#### 1. 获取Windows DHCP插件安装软件包

Windows DHCP插件压缩包打包在控制器软件包的附件中,直接将Windows DHCP插件软件包拷贝至用户自定义的待安装目录下(除系统默认安装路径外),或通过FTP、TFTP、SCP等文件传输协议将软件包上传到指定目录。

使用FTP、TFTP方式上传时,请选择binary模式 (二进制模式)传输,以免损坏软件包。

#### 2. 安装Windows DHCP插件

· 系统的默认安装路径为C:\Program Files和C:\ProgramData,请不要将Windows DHCP插件安装在该路径下,否则将会导致注册表中的动态库失效,进而导致Windows DHCP插件安装失败。

请不要占用UDP 8956端口,否则将会导致插件无法绑定该端口,插件安装失败。

(1) 进入Windows服务器,单击<开始>按钮,进入开始菜单页面。

(2) 单击"管理工具"后双击打开"服务"选项,在列表中找到"DHCP Server"服务并右键单击该服务,选择"停止"选项,停止DHCP服务。

(3) 进入Windows DHCP插件压缩包的存放路径,解压Windows DHCP插件软件包至用户自定义的 安装路径下,双击运行install.bat文件安装DHCP插件。

(4) 再次进入"服务"选项,在列表中找到"DHCP Server"服务并右键单击该服务,选择"重新启动"选项,即可重启DHCP服务。

(5) DHCP服务重启完成后,完成安装DHCP插件的操作。

# 3. 主备模式下,修改插件服务权限

H3C DHCP插件安装成功后,若想管理微软的DHCP服务器,必须修改插件的服务权限,否则通过插 件下发配置时,将会导致配置下发失败。

控制器增加DHCP服务器时,若为单机模式,仅需在一台Windows服务器上安装DHCP服务器及插件,并修改插件的"iMC DHCP plug"服务权限;若为主备模式,需在两台Windows服务器上安装DHCP服务器及插件,并分别修改插件的"iMC DHCP plug"服务权限。

本节以主备模式下,其中一台服务器为例,请按照如下步骤修改其插件的服务权限。

(1) 进入Windows服务器,单击<开始>按钮,进入开始菜单页面。

(2) 单击"管理工具"后双击打开"服务"选项,在列表中找到"iMC DHCP plug"服务。

(3) 右键单击"iMC DHCP plug"服务,选择"属性"选项。在弹出的属性对话框中单击[登录]页签,并选择"此账户"。输入本机用户名、密码、确认密码后单击<确定>按钮。

(1) 右键单击"iMC DHCP plug"服务,选择"停止"选项,关闭iMC DHCP plug服务。

(2) 右键单击"iMC DHCP plug"服务,选择"重新启动",即可重启iMC DHCP plug服务。

(3) iMC DHCP plug服务重启完成后,完成修改iMC DHCP plug服务权限的操作。

主备模式下,需在两台Windows服务器上分别安装DHCP插件。修改服务权限时,相同服务需配置相同的用户名和密码。

# 二、卸载Windows DHCP插件

进入Windows DHCP插件的安装路径,打开软件安装包,双击运行uninstall.bat文件,即可卸载DHCP 插件。需要注意的是,卸载插件前,请先停止DHCP服务。

# 三、升级Windows DHCP插件

新版本Windows DHCP插件压缩包解压后,新的安装目录将覆盖原有Windows DHCP插件安装目录,请在升级前将dhcp-plug-windows/server/imf/server/conf目录下的四个文

件(dhcp\_agent.cfg、imf.cfg、plugin.cfg、qvdm.conf)进行备份,防止数据丢失。其中dhcp\_agent.cfg 和qvdm.conf文件为原始文件,plugin.cfg和imf.cfg文件为DHCP服务器被控制器纳管后生成的文件,文 件的具体配置及相关参数解释请参考5 <u>附录</u>

(2) 打开旧版本Windows DHCP插件软件安装包,双击运行uninstall.bat文件,进行卸载旧版本插件的操作。

(3) 进入Windows服务器,单击<开始>按钮,进入开始菜单页面。单击"管理工具"后双击打开"服务" 选项,在列表中找到"DHCP Server"服务并右键单击该服务,选择"停止"选项。

(4) 将备份文件(dhcp\_agent.cfg、imf.cfg、plugin.cfg、qvdm.conf)复制到新版本的dhcp-plug-windo ws\server\imf\server\conf目录下。

(5) 双击运行install.bat文件安装新版本的DHCP插件。

(6) 进入"服务"选项, 启动"DHCP Server"服务。

主备模式下,升级DHCP插件后需重新修改插件的服务权限。